## 拼多多代运营医疗处方药运营规范

| 产品名称 | 拼多多代运营医疗处方药运营规范         |
|------|-------------------------|
| 公司名称 | 杭州臻广科技有限公司              |
| 价格   | .00/件                   |
| 规格参数 |                         |
| 公司地址 | 杭州市钱塘新区4号大街             |
| 联系电话 | 18966166821 18966166821 |

## 产品详情

一、处方药商品发布

步骤1、后台选择【发布新商品】,在一级分类中选择【处方药】,无需选择二级、三级分类,在【处方 药标品】中输入【品牌、药品通用名、批准文号】三个属性中的任何一个,选择希望上传的对应词条商 品。最后点击确认发布该类商品。

备注:如果查询不到正确的商品,说明该商品暂不支持发布!如仍需发布该商品需要新建标库商品(详 见后续章节中的 申请标品 )

步骤2、填写商品描述关键词,检查其他商品信息,上传商品主图(按照处方药商品发布规范要求)。

注意:商品标题由2部分组成,第1部分由系统自动生成,见上图灰色部分。第2部分需要商家自己填写, 见红框标识处,不要重复填写系统已经生成的标题,应该填写有助商品检索的相关搜索关键词,字数限 制30个。

步骤3、如商品需要保存在草稿箱。(注意,草稿箱最大存放数量为1500个,保留时间15天,超过15天的 会被清掉。 )

特别提示:

1、 未绑定互联网医院之前,商品不能发布上线,系统会判定拦截,只能先发布在草稿箱,待网院绑定 后再上架商品。

2、处方药上传商品不要使用第三方传品工具,全部手动一个个上传。

二、申请标品

步骤1、后台选择【发布新商品】,在一级分类中选择【处方药】,需选择二级、三级分类,在【输入框 】中输入【品牌、药品通用名、批准文号】三个属性中的任何一个,如找不到对应的商品,点击前往申 请。

步骤2、填写标品信息,点击确认创建(药品商品名非必填,如果没有可以不填,有的话建议填写完整)

步骤3、填写对应的产品信息,点击提交审核。(毕传图片包括:清晰的商品说明书、商品六面图)

三、标品纠错

步骤1、按照发布标品信息步骤2进入到产品信息中,或在已发布的商品信息中点击编辑。

步骤2、进入到商品信息中,点击前往纠错。

步骤3、填写需要的纠错的信息和证明资料提交审核。

四、药师账号绑定

步骤1、使用主账号新建药师账号。

步骤2、选择药剂师,上传相关信息。

步骤3、上传执业药师签名(PNG透明)(300\*200)

步骤4、完善信息并启用。

五、审方

注意:用药师账号登录后台,按照如图步骤操作审方,只有药师账号才有权限!

配置处方单管理入口有审核时间 差,若后台没有看到,可先直接访问:<mark>https://mms.pinduoduo.com/orders/medicine</mark> 。后续可关注入口菜单是否出现。 特别提醒:用户下单付款后,24小时内必须审方,否则会被处罚!

六、互联网医院分流

注意:设置分流前,需先绑定2家及以上互联网医院

步骤1、主号登录后台,进入"处方单管理"界面右上角"合作管理"

可以任意调整所绑定的几家互联网医院分流比例,但所有总和为100%。

举例:已绑定A、B两家医院,A和B的分流比例可以任意调整,但A+B分流比例总和为100%。如果A比例为100%,那面B就不分配问诊。